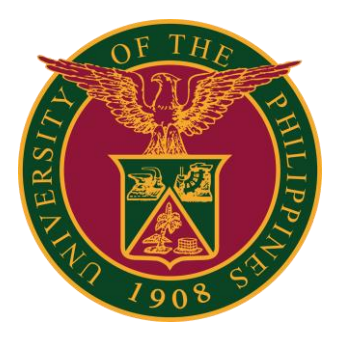

#### UIS: Generation of Reports

#### QUICK GUIDE v1.0

## Navigator

Step 1: On the Navigator, go to CU HR Absence Information System -> Processes and Reports -> Submit Processes and Reports.

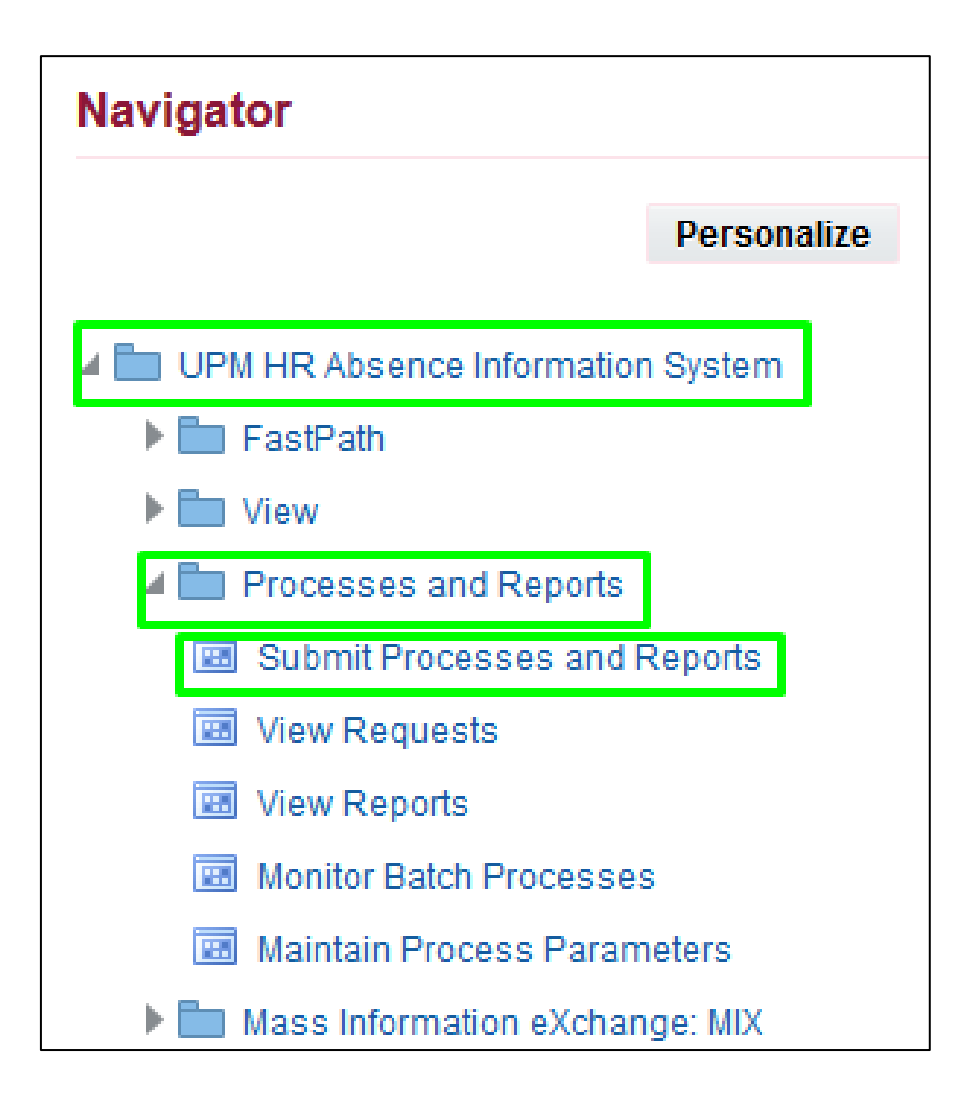

#### Submit a Request

Step 2: Select amongst the options:

Choose **Single Request** to submit an individual request.

Otherwise, choose **Request Set** to submit a pre-defined set of requests.

Then click the **OK** button.

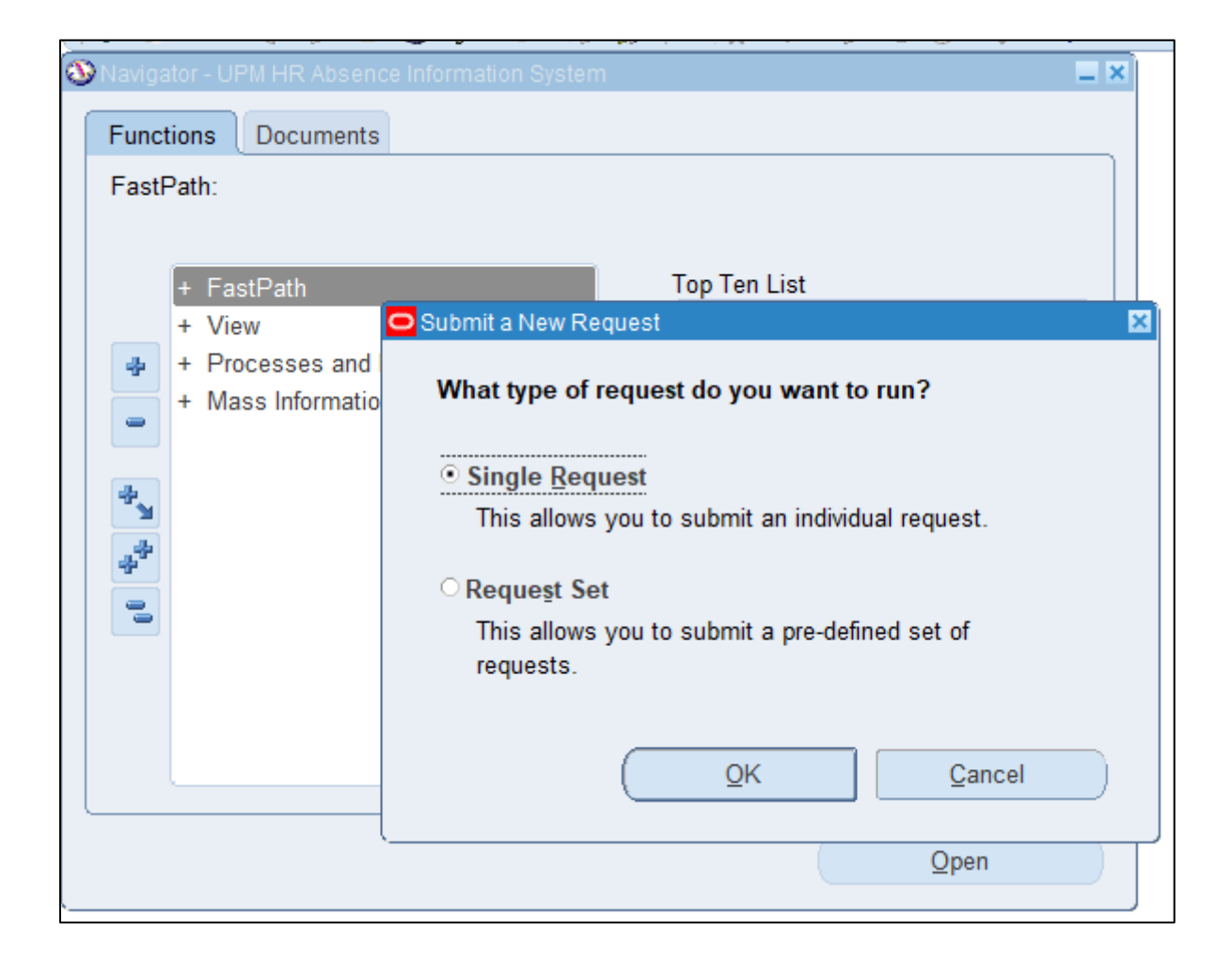

## **Request Details**

Step 3: Fill out the fields for **Report Name** and **Parameters**. Then click the **Submit** button.

| Submit Request   |                            | ×                 |
|------------------|----------------------------|-------------------|
| Run this Request |                            |                   |
|                  |                            | Сору              |
| Name             |                            |                   |
| Operating Unit   |                            |                   |
| Parameters       |                            |                   |
| Language         |                            |                   |
|                  | L <u>a</u> nguage Settings | Debug Options     |
| At these Times   |                            |                   |
| Run the Job      | As Soon as Possible        | Sche <u>d</u> ule |
| Upon Completion  |                            |                   |
|                  | ✓ Save all Output Files    |                   |
| Layout           |                            | Options           |
| Notify           |                            |                   |
| Print to         |                            | Delivery Opts     |
|                  |                            |                   |
| (                | (Sub <u>m</u> it           | Ca <u>n</u> cel   |
|                  |                            |                   |

# List of Leave Reports

- 1. Monthly Leave Summary Report
- 2. Leave Card Report
- 3. Unauthorized Leave Monthly Report
- 4. Rejected Leave Monthly Report
- 5. Leave Without Pay Monthly Report
- 6. Vacation Leave Monetization Report
- 7. Sick Leave Monetization Report
- 8. SPL and CNA Balance Report
- 9. Vacation and Sick Leave Balance Report
- **10.Hazard and Subsistence Allowance Report**
- 11.Terminal Leave Report
- 12.Consolidated Record of Attendance Report

# Confirmation

Step 4: A prompt will be shown.

Click the **Yes** button to submit another request.

Click **No** to proceed to view the request.

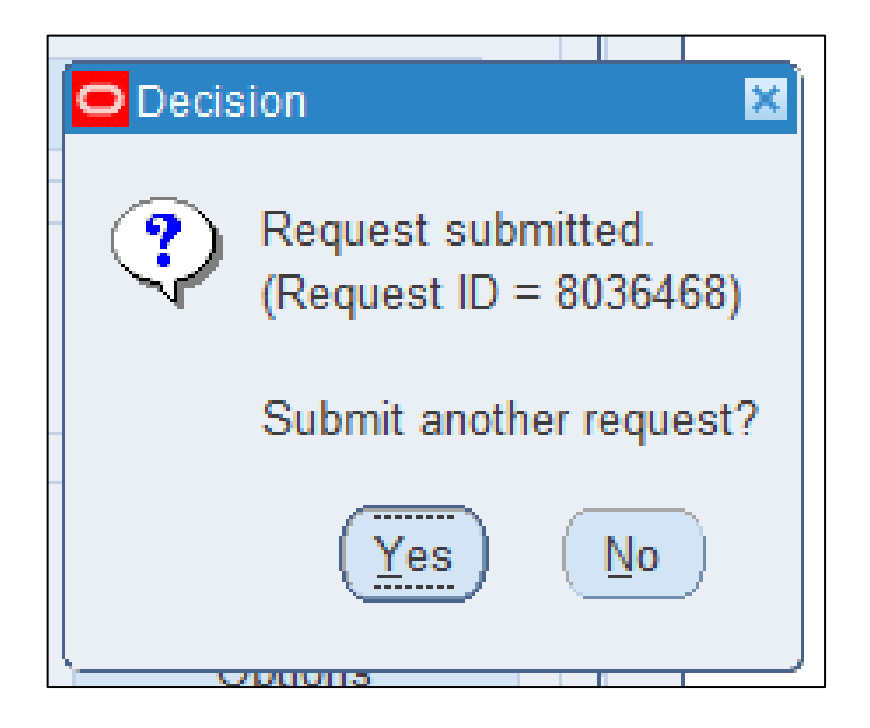

# **Find Report**

Step 5: On the Navigator, go to CU HR Absence Information System -> Processes and Reports -> View Requests. Then click the Find button.

| Requests            |                                                |                                   |                       | _ 🗆 ×    |  |
|---------------------|------------------------------------------------|-----------------------------------|-----------------------|----------|--|
| Refre               | Ph Data<br>Find Requests                       | Submit a Now P                    | oquost Submit Now Pog | uest Set |  |
| Auto Re             | OMy Completed Requests                         |                                   |                       | t Set    |  |
| Request ID          | ○ My Requests In Progress<br>○ All My Requests |                                   |                       |          |  |
|                     | ○ Specific Requests                            |                                   |                       |          |  |
|                     | Request IC                                     |                                   |                       |          |  |
| Ĩ                   | Name                                           |                                   |                       |          |  |
|                     | Date Submitter                                 |                                   |                       |          |  |
|                     | Date Completed                                 |                                   |                       |          |  |
|                     | Dhas                                           |                                   |                       |          |  |
|                     | Requesto                                       |                                   |                       |          |  |
|                     | Include Reguest Set Stages in Query            |                                   |                       |          |  |
| Order By Request ID |                                                |                                   | <b>_</b>              |          |  |
| Hold                |                                                | Select the Number of Days to View | r. <b>7</b>           | ut       |  |
| Canc                | Submit a <u>N</u> ew Request                   | Submit New Request Set            | ear Find              | K)       |  |
| ۹                   |                                                |                                   |                       |          |  |

## **View Report**

Step 6: Click the requested report, then click the **View Output** button to show the report.

| 0                         | Requests |                                       |          |                     |                        |     |                        |    |                       |        |
|---------------------------|----------|---------------------------------------|----------|---------------------|------------------------|-----|------------------------|----|-----------------------|--------|
| Refresh Data Find Re      |          | equests Sub <u>m</u> it a New Request |          |                     | Submit New Request Set |     |                        |    |                       |        |
| Auto Refresh ( <u>X</u> ) |          |                                       |          | Copy Single Request |                        |     | Copy Reguest Set       |    |                       |        |
| Request ID                |          | Parent                                |          | _                   |                        |     |                        |    |                       |        |
| ī                         | 8036468  | PLMS UPM Reject                       | ted Leav |                     | Complet                | ed  | Normal                 | JU | L-2022                | -<br>- |
| Į                         |          |                                       |          |                     |                        |     |                        |    |                       |        |
| Ň                         |          |                                       | [        |                     |                        |     |                        |    |                       | _      |
| Ŭ                         |          |                                       |          |                     | [                      |     |                        |    |                       |        |
| l                         |          |                                       |          | ]                   |                        |     |                        |    |                       |        |
| ň                         |          |                                       |          |                     |                        |     |                        |    |                       | _      |
| Ŭ                         |          |                                       |          |                     |                        |     |                        |    |                       |        |
| U                         |          |                                       |          |                     |                        |     |                        |    |                       |        |
|                           | Hold R   | Request                               | Vie      | ew Detail <u>s</u>  |                        | I   | Rer <u>u</u> n Request |    | View Output           |        |
|                           | Cancel   | Request                               | Dia      | agnostics           |                        | Rep | print/Republish (J     | )  | View Log ( <u>K</u> ) |        |
|                           |          |                                       |          |                     |                        |     |                        |    |                       |        |

# **Technical Support**

# For technical support, please contact us at the UP System ICT Support at:

https://ictsupport.up.edu.ph/

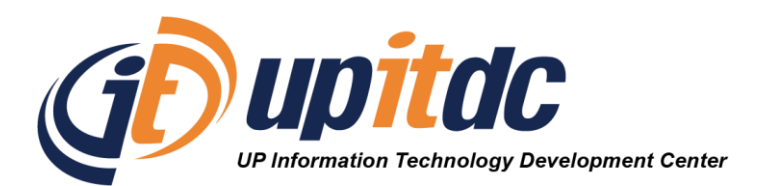

This document was was prepared by the Office of the Vice President for Development-Information Technology Development Center (OVPD-ITDC).